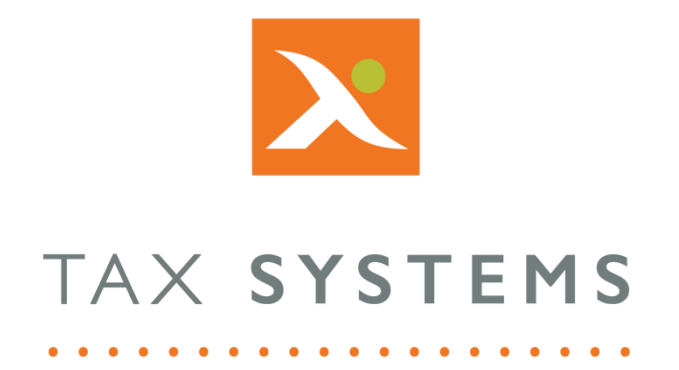

# MTD Compliance Portal Entity Authorisation Guide Version 4.3

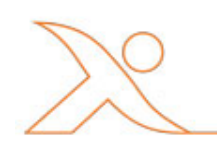

#### Contents

| 1. | Introduction                          |
|----|---------------------------------------|
|    | About this Guide                      |
|    | Technical Support                     |
| 2. | Why is authorisation required?4       |
| 3. | Authorising an entity4                |
| 4. | The authorisation wizard4             |
| 5. | Re-authorise an entity7               |
| 6. | Removing authorisation for an entity7 |

## 1. Introduction

#### About this Guide

This guide outlines the process and steps required to Authorise an entity with HMRC and includes:

- Providing authorisation
- Re-authorising an entity after 18 months
- Removing authorisation from an entity

#### **Technical Support**

We provide a technical support help desk for users requiring assistance. The help desk can be contacted by telephone between the hours of 9.00 am and 5.30 pm, Monday to Friday excluding public holidays.

| If you require help or further information, please contact the support team on: |                          |                                                                           |  |  |
|---------------------------------------------------------------------------------|--------------------------|---------------------------------------------------------------------------|--|--|
| UK:                                                                             | Tel: +44(0) 1784 777 666 | Email: <a href="mailto:support@taxsystems.com">support@taxsystems.com</a> |  |  |
| Ireland:                                                                        | Tel: +353 (0) 1661 9976  | Email: <a href="mailto:support@taxsystems.ie">support@taxsystems.ie</a>   |  |  |

## 2. Why is authorisation required?

Authorisation is required so that HMRC has a record stating that you are happy for AlphaBridge/AlphaVAT to access the entity's Tax Business Accounts, in order to facilitate the digital submission of your VAT Returns for the entity.

**Important:** HMRC require authorisation to be renewed every 18 months for each entity.

**Note:** If you have created a demo entity, you will not be able to go through the authorisation process. This is due to the demo entity feature being designed as a simulation tool, that allows users to familiarise themselves with the MTD Compliance Portal and its features. As such, it cannot interact directly with HMRC.

#### 3. Authorising an entity

You can choose to complete the authorisation process for your entity by selecting **the Add and authorise** option when you create it. This will take you to the Authorisation wizard – see **section 4 below**.

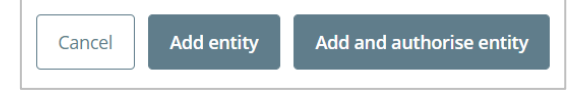

If you choose the **Add entity** option when creating your entity, you can complete the authorisation process at a later time. Your entity will appear on the Entity management screen with an Authorise status action. Click the **Authorise** link and you will be taken to the Authorisation wizard – see **section 4 below**.

| Malone         |         |                 |            | 🥜 Edit folder |
|----------------|---------|-----------------|------------|---------------|
| JM Enterprises | /Malone | Qtr to Jun 2017 | 07/08/2017 | Prepare       |
| Malone Motors  | /Malone | Qtr to Jun 2017 | 07/08/2017 | Prepare       |
| Malone Limited | /Malone |                 |            | Authorise     |

## 4. The authorisation wizard

The authorisation wizard will guide you through the process of providing HMRC with your authorisation, so that AlphaBridge/AlphaVAT will be able to access the entity's Business Tax Account.

1. The authorisation wizard will take you to the Verify VAT entity dialog. Check that the entity details are correct and then click on **Next**.

| 1.                      |               |  |
|-------------------------|---------------|--|
| Verify VAT entity       |               |  |
| Entity name             | Single Entity |  |
| VAT registration number | 725010384     |  |

2. On the Authorise dialog, click on the **Go to HMRC** button.

|                                      | <u>ل</u>                                               |                                                     |  |  |  |
|--------------------------------------|--------------------------------------------------------|-----------------------------------------------------|--|--|--|
| 1.                                   | 2.                                                     | 3.                                                  |  |  |  |
|                                      |                                                        |                                                     |  |  |  |
| /ou will now be redirected to the HN | IRC website to sign in and authorise AlphaVAT to acces | s the Business Tax Account for Single Entity, 72501 |  |  |  |
|                                      |                                                        |                                                     |  |  |  |

3. You will then be taken to the HMRC Website in order to provide your authorisation. Click on **Continue**.

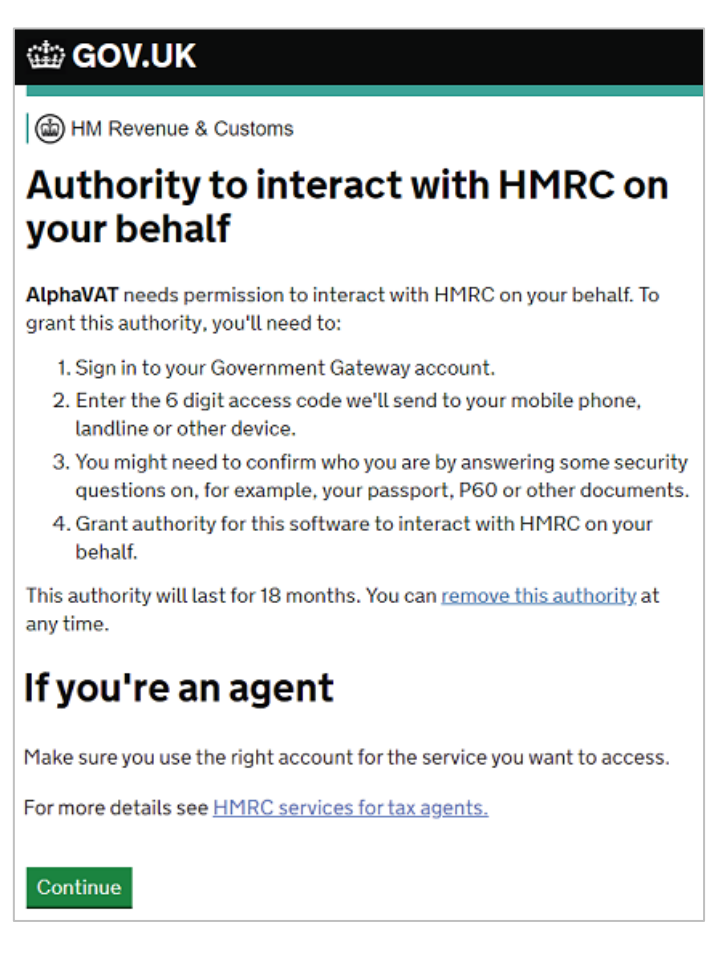

4. Enter your **User ID** and **Password** then click on the **Sign in** button.

| 🗰 GOV.UK                                     |  |  |  |  |
|----------------------------------------------|--|--|--|--|
| HM Revenue & Customs                         |  |  |  |  |
| Sign in                                      |  |  |  |  |
| Enter your Test User credentials to sign in. |  |  |  |  |
| User ID                                      |  |  |  |  |
| Password                                     |  |  |  |  |
| Sign in                                      |  |  |  |  |
| Problems signing in                          |  |  |  |  |
| Don't have Test User credentials @           |  |  |  |  |
| <u>Get help with this page.</u>              |  |  |  |  |

5. Click on the **Grant authority** button.

| 🃾 GOV.UK                                                                                                    |              |  |  |  |  |  |
|----------------------------------------------------------------------------------------------------|--------------|--|--|--|--|--|
| HM Revenue & Customs                                                                                                    | 284959511639 |  |  |  |  |  |
| Authority to interact with HMRC on<br>your behalf                                                                                                    |              |  |  |  |  |  |
| <ul> <li>The AlphaVAT software application is requesting to do the following:</li> <li>Change your VAT information</li> <li>View your VAT information</li> </ul> |              |  |  |  |  |  |
| It will be able to do the above for 18 months from when you grant authority.                                                                                     |              |  |  |  |  |  |
| Grant authority Do not grant authority                                                                                                    |              |  |  |  |  |  |
| You can <u>remove this authority (opens in a new tab)</u> at any time.                                                                                           |              |  |  |  |  |  |

6. You will then be taken back to the portal, where you can click on **Finish** to go back to the Entity management screen or select the **Open entity details** button to view your entity.

| Authorise the MTD Portal to access the business tax account                                                                                           |                            |                           |  |  |  |
|----------------------------------------------------------------------------------------------------|----------------------------|---------------------------|--|--|--|
| O                                                                                                    |                            |                           |  |  |  |
| 1.                                                                                                    | 2.                         | 3.                        |  |  |  |
| Verify VAT entity                                                                                                    | Authorise                  | Authorisation<br>complete |  |  |  |
| AlphaVAT has been authorised to access the Business Tax Account for Single Entity, 725010384.                                                         |                            |                           |  |  |  |
| You can now use AlphaVAT to submit VAT returns. Additionally you can view obligations, liabilities,<br>payments and previously submitted MTD returns. |                            |                           |  |  |  |
|                                                                                                    | Finish Open entity details |                           |  |  |  |

## 5. Re-authorise an entity

HMRC require authorisation to be renewed every 18 months for each entity.

- 1. To re-authorise an entity, click on the **entity name** from the Entity management screen.
- 2. You will be taken to the VAT Returns tab. Click on the **Re-Authorise** button.

| Single Entity |                           |                        |           | C Re-authorise | Edit entity |
|---------------|---------------------------|------------------------|-----------|----------------|-------------|
| VAT Returns   | Payments & liabilities An | alytics Entity Summary | Documents |                | ?           |

3. This will take you to the Authorisation wizard. Follow the steps outlined in **section 4**.

#### 6. Removing authorisation for an entity

You can remove your authorisation for an entity if you no longer want to manage your entity's VAT Returns using AlphaBridge or AlphaVAT.

- 1. Click on the **entity name** from the Entity management screen and you will be taken to the VAT Returns tab.
- 2. Click on the **Re-Authorise** button.
- 3. This will take you to the Authorisation wizard. Check that the entity details are correct and then click on **Next**.
- 4. On the Authorise dialog, click on the **Go to HMRC** button.
- You will then be taken to the HMRC Website. Click on Continue.
- Enter your User ID and
   Password then click on the Sign in button.
- Click on the remove this authority (opens in a new tab) link and follow the prompts.
- You will then be taken back to the portal, where you can click on Finish.

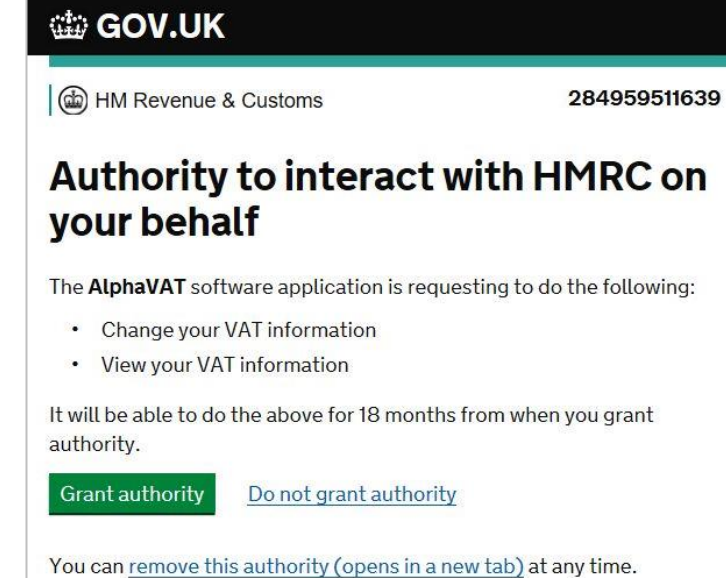

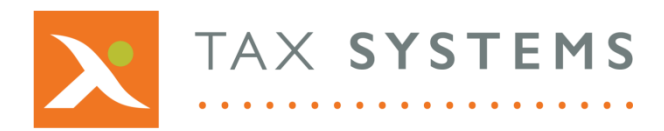

AlphaBridge® and AlphaVAT® software may not be copied, photocopied, reproduced, translated, or reduced to any electronic medium or machine-readable form, in whole or in part, without the express written permission of:

Tax Computer Systems Limited Magna House, 18 – 32 London Road, Staines-Upon-Thames, TW18 4BP

- T: 01784 777 700
- E: enquiries@taxsystems.com
- W: www.taxsystems.com

Registered Office:

Magna House, 18-32 London Road, Staines-Upon-Thames, TW18 4BP Registered in England & Wales number 05347048

Copyright © 2021 Tax Computer Systems Limited

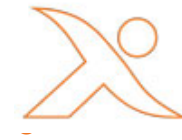